| b              | eurer quick start                                                                                                    | guide <b>DM</b> 20                                                                                                    |
|----------------|----------------------------------------------------------------------------------------------------|----------------------------------------------------------------------------------------------------|
| (              |                                                                                                    | 2<br>beurer<br>HealthManager                                                                                                    |
| DE             | Batterien einlegen (2xAAA, 1,5V)                                                                                                    | "beurer HealthManager" aus dem Apple App Store<br>oder Google Play installieren                                                                                                    |
| EN             | Insert batteries (2 x AAA, 1.5 V)                                                                                                    | Install the "beurer HealthManager" from the Apple App Store or Google Play                                                                                                    |
| FR             | Insérez les piles (2 x AAA, 1,5V)                                                                                                    | Installer l'application « beurer HealthManager »<br>disponible sur l'Apple App Store ou sur Google Play                                                                                                    |
| ES             | Colocar las pilas (2 pilas AAA de 1,5 V)                                                                                                    | instale "beurer HealthManager" del<br>Apple App Store o de Google Play                                                                                                    |
| IT             | Inserimento delle batterie (2 AAA da 1,5 V)                                                                                                    | Installare "beurer HealthManager" dall'Apple<br>App Store o da Google Play                                                                                                    |
| DE<br>EN<br>FR | 3       Image: Constraint of the second second | <ul> <li>DE DM 20 verwendet Bluetooth® low energy technology<br/>EN DM 20 uses Bluetooth® low energy technology<br/>FR DM 20 utilize le Bluetooth® low energy technology<br/>ES DM 20 utilize Bluetooth® low energy technology<br/>IT DM 20 utilize Bluetooth® low energy technology</li> <li>DM 20 utilize Bluetooth® low energy technology</li> <li>DM 20 utilize Bluetooth® low energy technology</li> <li>DM 20 utilize Bluetooth® low energy technology</li> <li>DM 20 utilize Bluetooth® low energy technology</li> <li>DM 20 utilize Bluetooth® low energy technology</li> <li>DM 20 utilize Bluetooth® low energy technology</li> <li>DM 20 utilize Bluetooth® low energy technology</li> <li>DM 20 utilize a Bluetooth® low energy technology</li> <li>DE Seit AndroidTM 6.0 muss zum Aufbau einer Bluetooth®<br/>Verbindung der Standortdienst aktiviert sein und die App die<br/>Zugriffsberechtigung darauf haben.</li> <li>EN Since AndroidTM 6.0 te stablish a Bluetooth® connection,<br/>location services must be activated and the app must have<br/>access rights to this.</li> <li>FR Pour établir une connexion Bluetooth® avec AndroidTM 6.0, la<br/>localisation doit être activée et l'application doit y avoir accès.</li> <li>ES Desde AndroidTM 6.0 per stablire una connexis Bluetooth®<br/>debe estar activado el servicio de ubicación y la app debe tener<br/>derecho de acceso al mismo.</li> <li>If A partire da AndroidTM 6.0 per stablire una connessione<br/>Bluetooth® deve essere attivato il servizio di localizzazione e<br/>l'apo deve avere il diritto di accederu.</li> </ul> |
| ES<br>IT       | Avviare la app e seguire le istruzioni                                                                                                    | r app uses avere in unitio un dubeuerer.                                                                                                    |

The Bluetooth® word mark and logos are registered trademarks owned by Bluetooth SIG, Inc. and any use of such marks by Beurer GmbH is under license. Other trademarks and trade names are those of their respective owners.

Apple and the Apple logo are trademarks of Apple Inc., registered in the U.S. and other countries. App Store is a service mark of Apple Inc., registered in the U.S. and other countries.

Google Play and the Google Play logo are trademarks of Google LLC. Android is a trademark of Google LLC.

Beurer GmbH www.beurer.com Söflinger Straße 218 www.beurer-gesundheitsratgeber.com 89077 Ulm, Germany www.beurer-healthguide.com

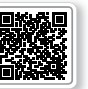

Liste der unterstützten Smartphones/Tablets List of supported smartphones/tablets

## beurer quick start guide

## **DM**20

|    |                                            | (2)                                                                                                    |
|----|--------------------------------------------|----------------------------------------------------------------------------------------------------|
| TR | Pilleri takın (2 x AAA, 1,5V)              | Apple App Store veya Google Play'den "beurer HealthManager" uygulamasını kurun                                    |
| RU | Установка батареек (2 шт. х тип ААА, 1,5В) | Установите приложение "beurer HealthManager" из Apple App Store или Google Play                                   |
| PL | Włóż baterie (2 x AAA, 1,5V)               | Zainstalować aplikację "beurer HealthManager" ze sklepu Apple App Store<br>lub Google Play                        |
| NL | Batterijen plaatsen (2 x AAA, 1,5 V)       | Download en installeer de "beurer HealthManager" vanuit de Apple App Store<br>of de Google Play                   |
| РТ | Colocar as pilhas (2 x tipo AAA, de 1,5 V) | Instale a app "beurer HealthManager" da Apple App Store ou da Google Play                                         |
| EL | Τοποθετήστε τις μπαταρίες (2 x AAA, 1,5 V) | Εγκαταστήστε το "beurer HealthManager" από το Apple App Store ή το Google Play                                    |
| DA | Isætning af batterier (2 x AAA, 1,5 V)     | Installer "beurer HealthManager" fra Apple App Store eller Google Play                                            |
| SV | Sätta i batterier (2 st. AAA, 1,5V)        | installera "beurer HealthManager" från Apple App Store eller Google Play                                          |
| NO | Sett inn batteriene (2 x AAA, 1.5 V)       | Installer "beurer HealthManager" fra Apple App Store eller Google Play                                            |
| FI | Aseta paristot (2 x AAA, 1,5 V)            | lataa "beurer HealthManager" -sovellus Apple App Store tai Google Play                                            |
| CS | Vložte baterie (2 1,5 V typu AAA)          | Instalujte aplikaci "beurer HealthManager" z Apple App Store nebo Google Play                                     |
| SL | Vstavite baterije (2 x AAA, 1,5 V)         | Namestite aplikacijo «beurer HealthManager«, ki jo lahko prenesete iz trgovine<br>Apple App Store ali Google Play |
| HU | Helyezze be az elemeket (2 x AAA, 1,5 V)   | Telepítse a "beurer HealthManager" alkalmazást az Apple App Store vagy a Google Play                              |
| RO | Introducerea bateriilor (2 x AAA, 1,5V)    | Instalați "beurer HealthManager" din Apple App Store sau Google Play                                              |
|    |                                            |                                                                                                    |

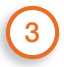

- TR Uygulamayı başlatın ve talimatlara uyun
- RU Запустите приложение и следуйте указаниям
- PL Włącz aplikację i postępuj zgodnie ze wskazówkami
- NL App openen en de aanwijzingen opvolgen
- PT Executar a aplicação e seguir as instruções
- EL Εκκινήστε το App και ακολουθήστε τις οδηγίες
- DA Start app'en, og følg instruktionerne
- SV Starta appen och följ anvisningarna
- NO Start appen og følg anvisningene
- FI Käynnistä sovellus ja noudata ohjeita
- CS Spusťte aplikaci a postupujte podle příslušných pokynů
- SL Zaženite aplikacijo in upoštevajte navodila
- HU Indítsa el az alkalmazást és kövesse az utasításokat
- RO Inițializați App și urmați instrucțiunile
  - TR DM 20, Bluetooth® low energy technology kullanir
  - RU DM 20 использует технологию под названием Bluetooth® low energy technology
  - PL W urządzeniu DM 20 zastosowano Bluetooth® low energy technology
  - NL De DM 20 maakt gebruik van Bluetooth® low energy technology
  - PT O DM 20 usa a Bluetooth<sup>®</sup> low energy technology EL To DM 20 χρησιμοποιεί Bluetooth<sup>®</sup> low energy technology
  - DA DM 20 anvender Bluetooth® low energy technology
  - SV DM 20 använder Bluetooth® low energy technology
  - NO DM 20 bruker Bluetooth® low energy technology
  - FI DM 20 -laite hyödyntää Bluetooth® low energy technology
  - CS DM 20 používá Bluetooth® low energy technology
  - SL Svetlobna budilka DM 20 uporablja tehnologijo Bluetooth® low energy technology
  - HU A DM 20 Bluetooth® low energy technology segítségével kapcsolódik
  - RO DM 20 utilizează Bluetooth® low energy technology

Beurer GmbH Söflinger Straße 218 89077 Ulm, Germany

(i)

www.beurer.com www.beurer-gesundheitsratgeber.com www.beurer-healthguide.com TR AndroidTM 6.0 sürümünden itibaren, Bluetooth<sup>®</sup> bağlantısının kurulabilmesi için konum hizmetinin etkin olması ve uygulamanın bu hizmetlere erişim yetkisine sahip olması gerekir.

- RU Начиная с версии AndroidTM 6.0, для установления соединения по Bluetooth® необходимо активировать службу определения местоположения и разрешить приложению доступ к этой информации.
- PL Od systemu AndroidTM 6.0 do nawiązania połączenia Bluetooth<sup>®</sup> musi być aktywna usługa lokalizacji i aplikacja musi mieć uprawnienia dostępu do niej.
- NL Sinds Android™ 6.0 moet voor het opzetten van een Bluetooth<sup>®</sup>-verbinding de locatiedienst actief zijn en moet de app daar toegang toe hebben.
  PT A partir da versão AndroidTM 6.0, tem de estar ativo um servico de
- P1 A partir da versao Android I M 6.0, tem de estar ativo um serviço de localização e a aplicação tem de ter direitos de acesso ao mesmo para poder estabelecer uma ligação *Bluetooth®*.
- EL Από το AndroidTM 6.0 και μετά, για τη δημιουργία μιας Bluetooth® σύνδεσης πρέπει να είναι ενεργοποιημένη η επιτόπια υπηρεσία και η εφαρμογή να έχει δικαιώματα πρόσβασης.
- DA Fra og med AndroidTM 6.0 skal lokaliseringstjenesten være aktiveret ved oprettelse af en Bluetooth<sup>®</sup>-forbindelse, og appen skal have tilladelse til at gøre brug af den.
- SV För AndroidTM 6.0 och senare ska platstjänsten aktiveras för att skapa en Bluetooth<sup>®</sup>-förbindelse och appen ska ha åtkomst till denna.
- NO Fra AndroidTM 6.0 må posisjonstjenesten være aktivert for å opprette en Bluetooth<sup>e</sup>-forbindelse, og appen må ha tilgangsrettighet til denne.
   FI Mikäli puhelimessasi on AndroidTM 6.0 -järjestelmäversio, sijaintietojen on
- FI Mirkaii puneiimessasi on Android i M 6.0.-järjesteimäversio, sijaintietojen on oltava käytössä ja sovelluksella tulee olla pääsy niihin Bluetooth®-yhteyden muodostamista varten.
- CS Od verze AndroidTM 6.0 lze vytvořit spojení *Bluetooth®* pouze po aktivaci lokalizačních služeb a aplikace k nim musí mít přístupová práva.
- SL Od različice AndroidTM 6.0 naprej je treba za vzpostavitev povezave Bluetooth<sup>®</sup> aktivirati lokalno storitev in aplikacija mora imeti pravico do dostopa do tiste storitve.
- HU AndroidTM 6.0 óta a Bluetooth® kapcsolat létrehozásához a helymeghatározásnak aktívnak kell lennie, és az alkalmazásnak engedéllyel kell rendelkeznie az ahhoz való hozzáféréshez.
- RU Începând cu Android TM 6.0, pentru stabilirea unei conexiuni Bluetooth<sup>®</sup> trebuie activat serviciul de localizare și trebuie acordată autorizația de acces pentru aplicație.

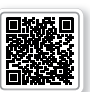

Liste der unterstützten Smartphones/Tablets

List of supported smartphones/tablets

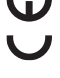